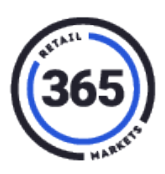

### **Cashier Service – Funding New GMA Account Workflow**

Go to the Fund Market Account screen in the left menu bar:

| •              | Menu                               | Grill                                      | Deli                            |                 | Starbucks                              |
|----------------|------------------------------------|--------------------------------------------|---------------------------------|-----------------|----------------------------------------|
|                | Chris                              | Grill                                      |                                 |                 |                                        |
|                | Access Desktop                     | Coney Island<br>Hot Dog with 1.99<br>Fries | BLT 4.29                        | Fries Curly 2.5 | Clssic<br>Hmburgr 4 oz <sup>3.69</sup> |
| \$             | Fund SoGo                          | 1 Slices<br>Toast 0.69                     | Clssic<br>Chsburgr 4 3.99<br>oz |                 |                                        |
| 1              |                                    | Deli                                       |                                 |                 |                                        |
| Ş              | Fund Market Account                | Applewood<br>Bacon 6.39<br>Cheddar         | Diet Coke 1.59                  |                 |                                        |
|                | Manage Cash Drawers                | Starbucks                                  |                                 |                 |                                        |
| ా              | Sales History                      |                                            |                                 |                 |                                        |
| •              | Logout                             |                                            |                                 |                 |                                        |
| æ              | End Shift                          |                                            |                                 |                 |                                        |
| TA<br>TO<br>DU | X \$0.04<br>TAL \$0.73<br>E \$0.73 |                                            |                                 |                 |                                        |
| ×              | ΡΑΥ                                |                                            |                                 |                 |                                        |

#### Market Card Scanning screen

| ≡ | Back to Menu | My Market Account Reload |
|---|--------------|--------------------------|
|   |              | Scan Market Card Below   |
|   |              |                          |
|   |              | 0000 0000 0000           |
|   |              |                          |

After scanning a scancode that does not tie to a GMA account, the GMA account is created in the backend and the consumer is prompted to enter their first name. For the AVI Larkin use case, the blank card is used as a gift card.

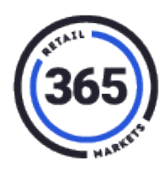

| 🔳 < в          | ack to Menu My Market Account Reload |
|----------------|--------------------------------------|
| New<br>Ente    | Account<br>r Your First Name         |
| 10<br>10<br>10 | Gift                                 |
|                | a s d f g h j k l Enter              |
| 1.2            | ?123 Space .com                      |
|                | NEXT                                 |

#### **Enter Funding Amount screen**

| E K Back to Menu | Ny Market Account Reload                                                      |                                                   |                                      |             |  |
|------------------|-------------------------------------------------------------------------------|---------------------------------------------------|--------------------------------------|-------------|--|
|                  | Name:<br>Grine Market O<br>Current Balance<br>Enter Am<br>Charge Amo<br>0.000 | Card II: 44<br>ce: 5t<br>e: 0<br>ount To A<br>unt | n<br>14679008702<br>100<br><b>dd</b> | ENTER EMAIL |  |
|                  | 1                                                                             | 2                                                 | э                                    |             |  |
|                  | 4                                                                             | 5                                                 | 6                                    |             |  |
|                  | 7                                                                             |                                                   | 9                                    |             |  |
|                  | 00                                                                            | ٥                                                 | Θ                                    |             |  |
|                  |                                                                               | NEXT                                              |                                      |             |  |

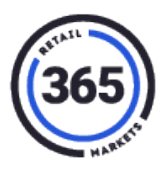

#### **Card Funding screen**

After entering \$1.00 funding amount, this is the screen you will see.

| Back to Menu | My Market Account Reload                                                    |                                                  |  |  |
|--------------|-----------------------------------------------------------------------------|--------------------------------------------------|--|--|
|              | 🚍 Card                                                                      | <b>\$</b> Cash                                   |  |  |
|              | Gma Market Card #:<br>Current Balance:<br>Amount to add:<br>Swipe Credit Ca | 444679008702<br>\$0.00<br>\$1.00<br>ard On Right |  |  |

#### **Cash Funding screen**

| C Back to Menu | My Market Account Reload                                             |                                       |                                         |                               |
|----------------|----------------------------------------------------------------------|---------------------------------------|-----------------------------------------|-------------------------------|
|                | 🚍 Card                                                               |                                       |                                         | \$ Cash                       |
|                | Grma Market C<br>Current Balanc<br>Amount to ad<br>Enter Cas<br>1.00 | ard #: 4<br>e: Si<br>t: S'<br>h Amoun | 44679008702<br>0.00<br>1.00<br><b>t</b> | QUICK AMOUNTS<br>EXACT CHANCE |
|                | 1                                                                    | 2                                     | з                                       | ROUND UP                      |
|                |                                                                      | 17.25                                 |                                         | 61                            |
|                | 4                                                                    | 5                                     | 6                                       | 55                            |
|                | 7                                                                    | 8                                     | 9                                       | \$10                          |
|                | 00                                                                   | 0                                     | Θ                                       | \$29                          |
|                | ,                                                                    | CCEPT TEN                             | DER                                     |                               |
|                | Change Amount : 0.00                                                 |                                       |                                         |                               |

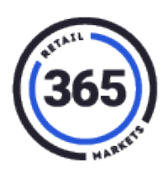

#### **Receipt Option screen**

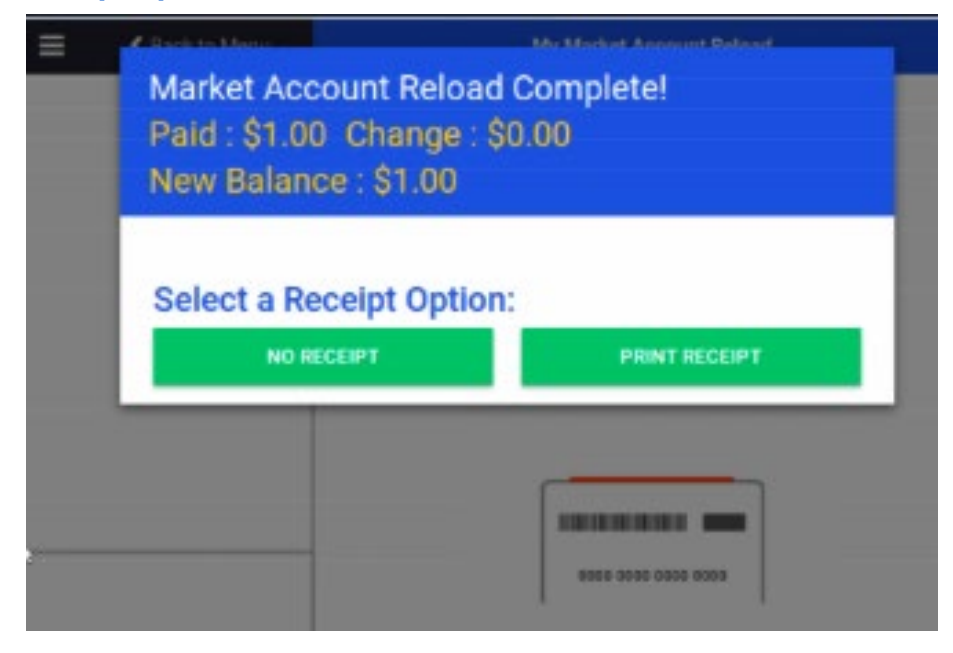

### **Funding Existing GMA Account Workflow**

This shows the GMA account ID and existing balances when scanning an existing account's scancode.

| Back to Menu | * My Market Account Reload                                                     |                                                |                                  |             |  |
|--------------|--------------------------------------------------------------------------------|------------------------------------------------|----------------------------------|-------------|--|
|              | Name:<br>Grina Aoct Id:<br>Current Balance<br>Enter Ame<br>Charge Amor<br>0.00 | Gi<br>e1<br>So<br>e2<br>So<br>ount To A<br>unt | ft<br>657459<br>227<br><b>dd</b> | ENTER EMAIL |  |
|              | 1                                                                              | 2                                              | 3                                |             |  |
|              | 4                                                                              | 5                                              | 6                                |             |  |
|              | 7                                                                              | 8                                              | 9                                |             |  |
|              | 00                                                                             | 0                                              | Θ                                |             |  |
|              |                                                                                | NEXT                                           |                                  |             |  |